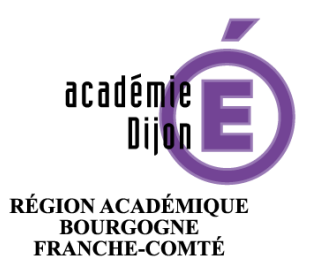

MINISTÈRE DE L'ÉDUCATION NATIONALE, DE L'ENSEIGNEMENT SUPÉRIEUR ET DE LA RECHERCHE

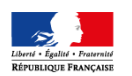

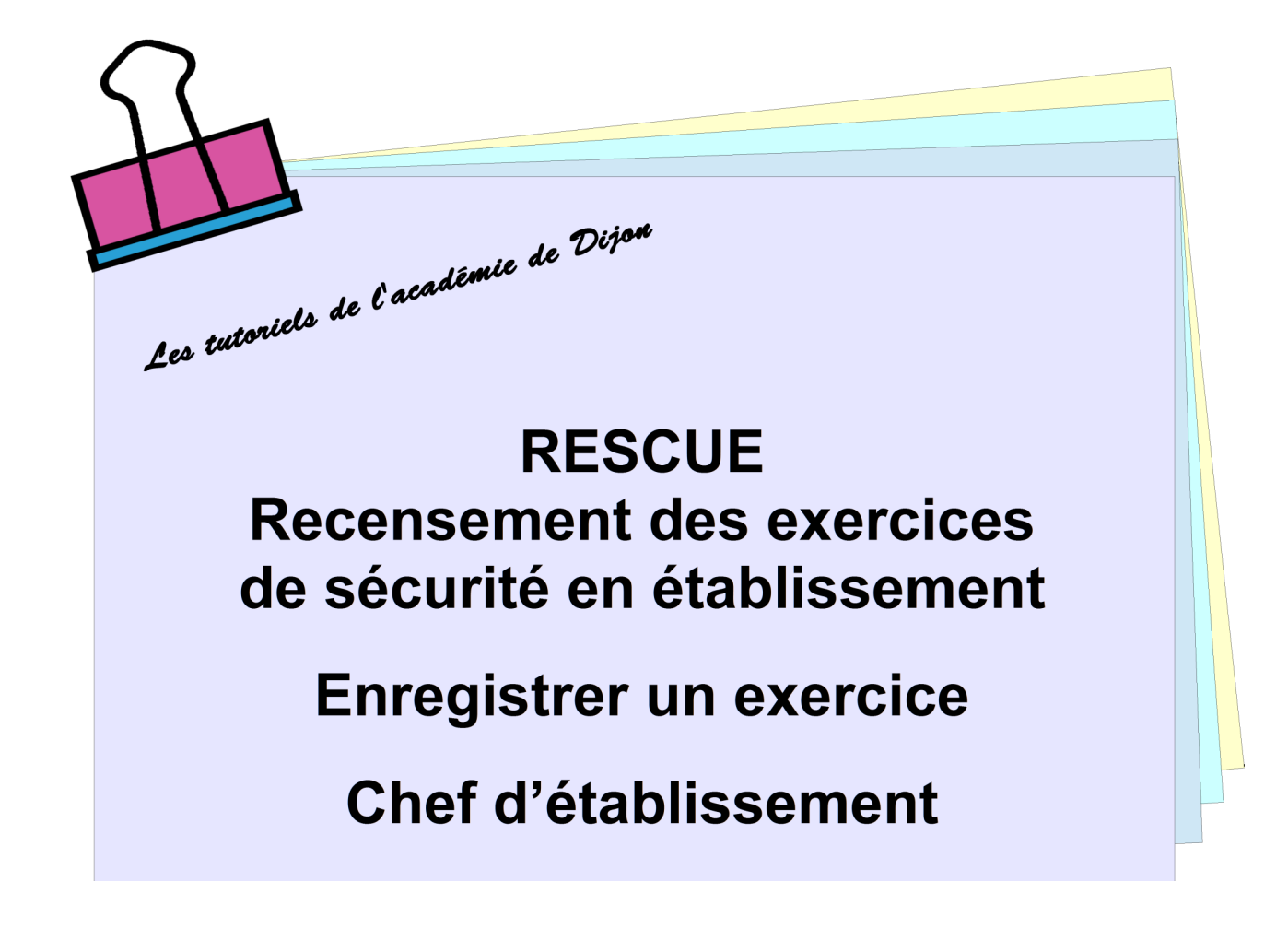

# Table des matières

| 1- Présentation de l'application    | page - 3 |
|-------------------------------------|----------|
| 1-1 Introduction                    | page - 3 |
| 1-2 Accès                           | page - 3 |
| 1-3 L'écran principal               | page - 3 |
| 2- Saisie d'un exercice de sécurité | page - 4 |
| 3- Dates sur la page d'accueil      | page - 4 |
| 4- Assistance                       | page - 5 |
| 4-1 Dans l'application              | page - 5 |
| 4-2 Sur le serveur d'assistance     | page - 5 |

# 1- Présentation de l'application

#### **1-1 Introduction**

L'application RESCUE s'inscrit dans la mise en application de la circulaire du 29 juillet 2016 qui spécifie que:

- tous les établissements scolaires 1er et second degré doivent participer au dispositif "Alerte SMS", mettre à jour son Plan particulier de mise en sûreté (PPMS) et réaliser au moins 3 exercices de sécurité dont 1 exercice "attentat intrusion" lors de l'année scolaire 2016-2017.

- les établissements possédant un internat doivent réaliser un exercice spécifique supplémentaire.

- tous les élèves de 3ème doivent avoir reçu une formation ou une initiation pratique du 1er secours avant la fin de l'année scolaire 2016-2017.

RESCUE permettra à chaque établissement de remonter, auprès des autorités académiques dont ils dépendent, les exercices de sécurité réalisés.

#### 1-2 Accès

L'accès à l'application s'effectue par l'intermédiaire du Portail Intra-Académique (PIA), sur la page d'accueil, dans la zone « Services pratiques », onglet « Métiers », icône « Rescue ».

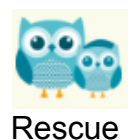

1-3 L'écran principal

| Ĩ | Recensement                                                                                                    | des e | xercices de sécurité d | en ét | ablisse | ment |                                                                                        |        | C                      | )    |          |  |
|---|----------------------------------------------------------------------------------------------------|-------|------------------------|-------|---------|------|----------------------------------------------------------------------------------------|--------|------------------------|------|----------|--|
|   | Vos établissements : 0580748Y - ECOLE PRIMAIRE PUBLIQUE BEL AIR de ST PIERRE LE MOUTIER                                                                 |       |                        |       |         |      |                                                                                        |        |                        |      |          |  |
|   | Date du dernier diagnostic : Aucune date 😯<br>Date de la dernière commission : Aucune date 🚱<br>Date de la dernière mise à jour du PPMS : Aucune date 🚱 |       |                        |       |         |      |                                                                                        | Ð      |                        |      |          |  |
|   | Type d'exercice                                                                                                    | ~     | Scenario               | ~     | Date    | ~    | Êtes-vous satisfait du déroulé de 🛛 🗸 Association du référent sureté 🗸 PDF du scénaric | Ajoute | er un exern<br>Actions | cice | <b>,</b> |  |
| 4 | Exercice incendie                                                                                                    |       | évacuation             |       |         |      |                                                                                        |        | 1                      | \$   | 6        |  |
|   | Exercice incendie                                                                                                    |       | évacuation             |       |         |      |                                                                                        |        | 1                      | \$   |          |  |
|   | Exercice PPMS                                                                                                    |       | confinement            |       |         |      |                                                                                        |        | l                      | \$   |          |  |
|   | Exercice PPMS                                                                                                    |       | mise à l'abri          |       |         |      |                                                                                        |        | Ø                      | \$   |          |  |
|   | Exercice PPMS                                                                                                    |       | attentat intrusion     |       |         |      |                                                                                        |        | 0                      | \$   |          |  |

• Votre établissement, ou la liste déroulante de vos établissements

#### **2** Dates :

- du dernier « Diagnostic de sécurité » ;

- de la dernière commission ;

- de la dernière mise à jour du PPMS.

**B** Bouton pour Ajouter un exercice de sécurité.

• Tableau de l'historique des exercices de sécurité, avec les informations saisies.

• Possibilités de modifier (icône crayon) ou supprimer (icône gomme) le contenu de l'exercice de sécurité.

# 2- Saisie d'un exercice de sécurité

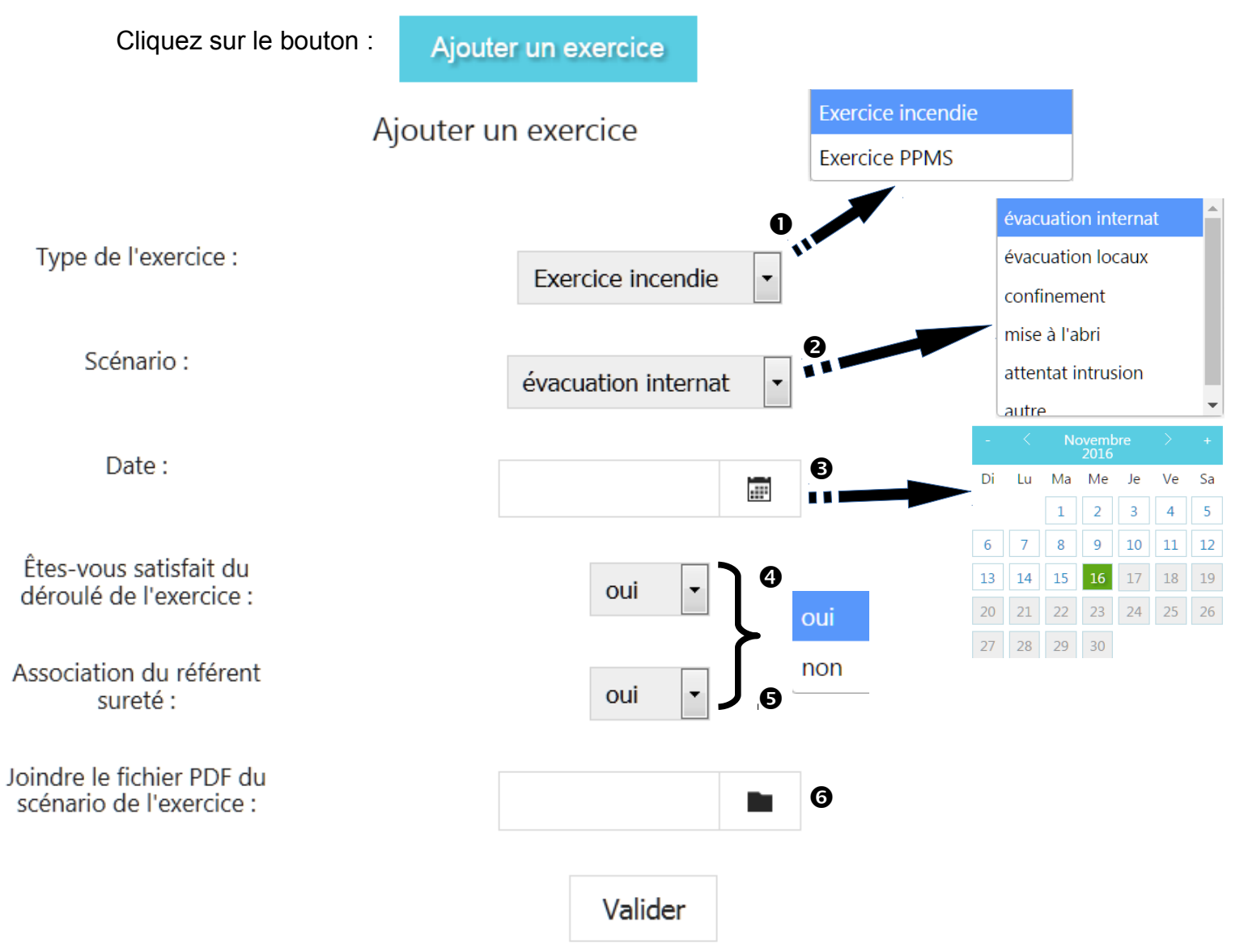

Sélectionnez les valeurs de **0** à **5** ;

L'étape **③** permet de joindre un fichier au format « pdf », contenant le scénario de l'exercice de sécurité.

## 3- Dates sur la page d'accueil

Pour ajouter une date, il faut cliquer l'icône 😏 🍊 puis sur le calendrier, sur le jour voulu et sur modifier.

Date du dernier diagnostic : 24/03/2017 🧷 🔪

- L'icône crayon permet de modifier la date
- L'icône gomme permet de supprimer la date

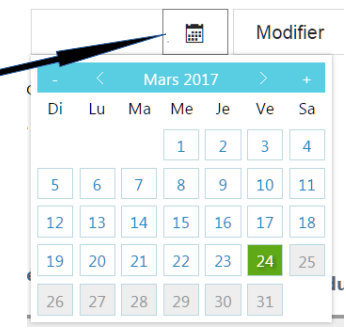

### 4- Assistance

Pour toute information complémentaire, vous pouvez déposer une demande sur le serveur d'assistance du PIA, portail intranet académique, (demande «logicielle» de nature «Rescue»).

### 4-1 Dans l'application

Cliquez sur l'icône « Bouée » pour ouvrir la fenêtre demande d'assistance.

| Recensement des exerci | Recensement des exercices de sécurité en établissement       |                       |  |  |  |  |  |
|------------------------|--------------------------------------------------------------|-----------------------|--|--|--|--|--|
|                        |                                                              | Harrison and a second |  |  |  |  |  |
|                        | Demande d'assistance : Rescue                                |                       |  |  |  |  |  |
|                        | Description :<br>Je n'arrive pas à saisir un nouvel exercice |                       |  |  |  |  |  |
|                        |                                                              |                       |  |  |  |  |  |
|                        | Envoyer                                                      |                       |  |  |  |  |  |
|                        | Accéder au Serveur d'assistance.                             |                       |  |  |  |  |  |
|                        |                                                              |                       |  |  |  |  |  |
|                        | Demande d'assistance : Rescue                                |                       |  |  |  |  |  |
|                        | Votre demande a bien été enregistré (n: 29483)               |                       |  |  |  |  |  |

### 4-2 Sur le serveur d'assistance

Adresse de connexion : https://pia.ac-dijon.fr

dans la rubrique « Services pratiques », vous trouverez le serveur d'assistance et pourrez faire votre demande en ligne.

**Assistance** : Logicielle, **Application** : Rescue (Si le nom de l'application n'apparaît pas dans la liste des Applications, sélectionner Autres et le préciser dans la demande).

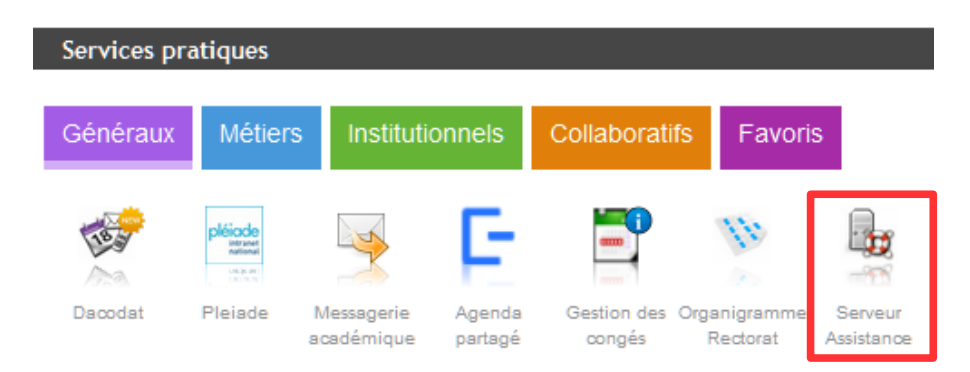